## 更新の前準備・確認 更新の仕方は4ページ目以降を参照ください。

1 グラフィックカード (GPU) のドライバーが最新か確認します。

I.右下の通知トレイにある NVIDIA GeForce Game Ready ドライバーを確認します。 II.画像のように NVIDIA ロゴに下矢印がある場合は更新作業が必要です。 ※下矢印がない場合は **3 ページ目**に進んでください。

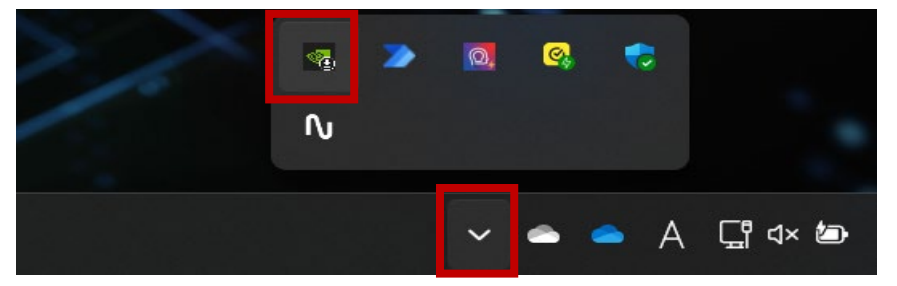

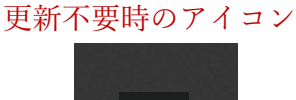

2 現在のパソコンのグラフィックカードの型番を調べます。

|             | NVIDIA コントロール パネル (1)     |
|-------------|---------------------------|
| 8           | NVIDIA GeForce Experience |
| ②<br>右クリックす | 終了<br>- る                 |
|             | 3 ~ ~ ~ ~ × ↓             |

コントロールパネルの「ヘルプ」から「システム情報」をクリックします。

| 🛃 NVIDIA コントロール パネル     |          |                             |                                    |
|-------------------------|----------|-----------------------------|------------------------------------|
| ファイル(F) 編集(E) デスクトップ(K) | 3D 設定(3) | ヘルプ(H) 5                    |                                    |
| 🕝 戻る 👻 😚                |          | NVIDIA コントロール パネルのヘルプ(H) F1 |                                    |
| タスクの選択                  | -        | ナジニカル リホート(1)               | の囲敷                                |
| □-3D 設定                 |          | システム情報(I) (4)               | の詞金                                |
|                         | ā        | デバッグモード                     | 'ィーできます。これらは、Direct3D または OrenGL 3 |
| - PhysX 構成の設定           | <u> </u> | NVIDIA コントロール パネル情報(A)      |                                    |

グラフィックカード情報内にある、アイテムに記載の GeForce 以降をメモします。

| アイテム                      | 詳細                                                                                                    |
|---------------------------|----------------------------------------------------------------------------------------------------|
| NVIDIA GeForce RTX 4070 6 | ドライバーのバージョ 546.65<br>ドライバー タイプ: DCH<br>Direct3D 機能レベ 12_1<br>CUDA コア: 5888<br>リサイズ可能なベー いいえ<br>グラフィックス ブース 2475 MHz<br>メモリ データ レート: 21.00 Gbps<br>メモリ インターフェイス: 192 ビット<br>メモリのバンド幅: 504.05 GB/秒<br>グラフィックス メモリの 28551 MB |

3 MAIJAPAN の HP から DL ページにアクセスを開きます。

6

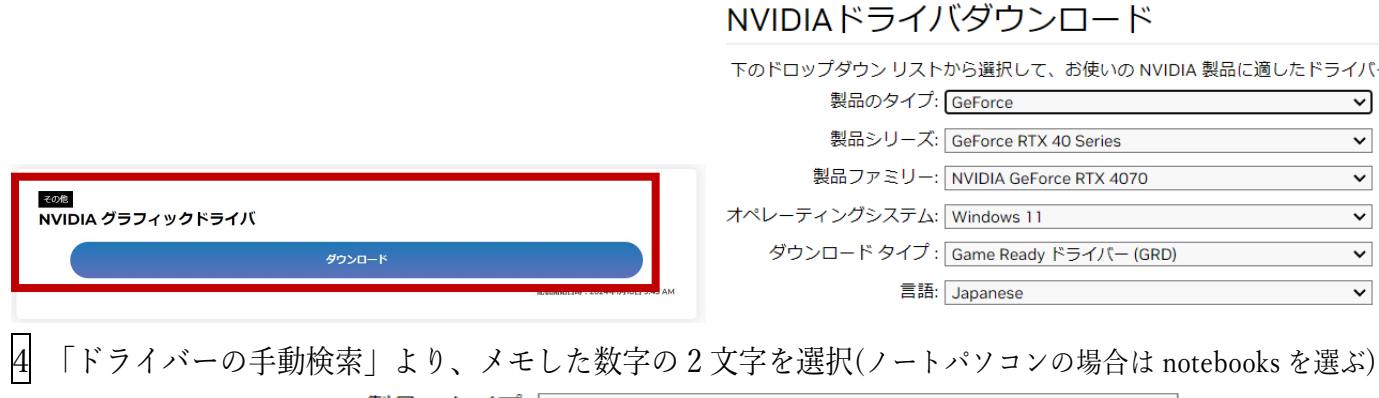

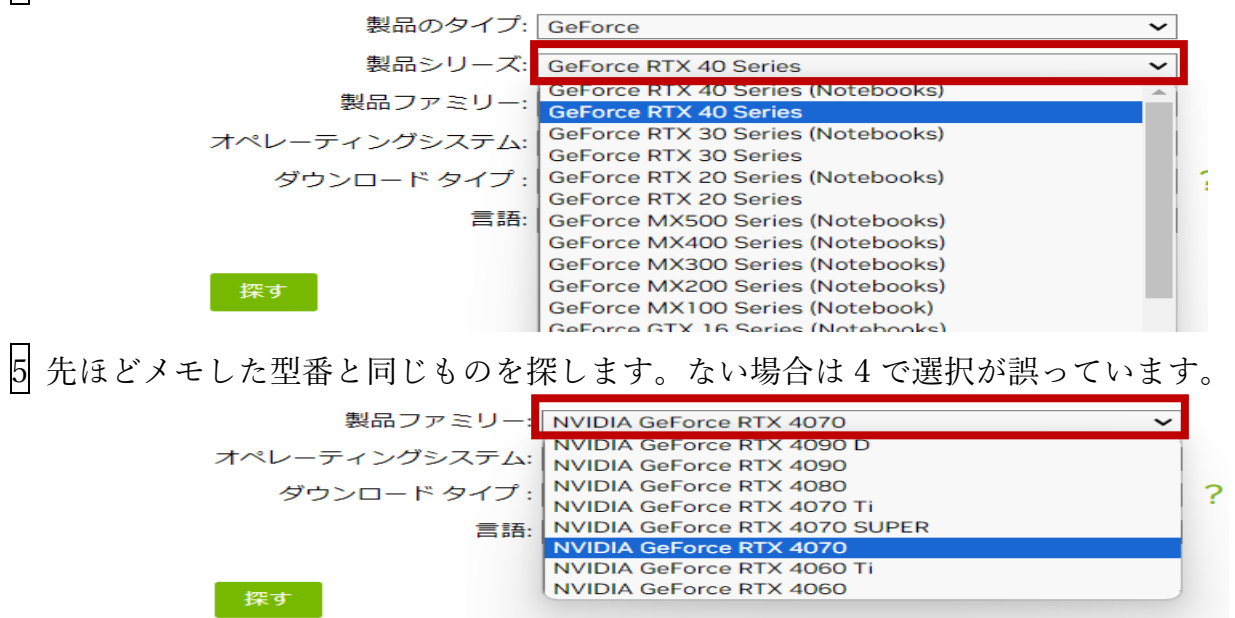

「オペレーティングシステム」を自分の PC に合わせて、「ダウンロードタイプ」は Game Ready ドライバーにし「探す」を押す

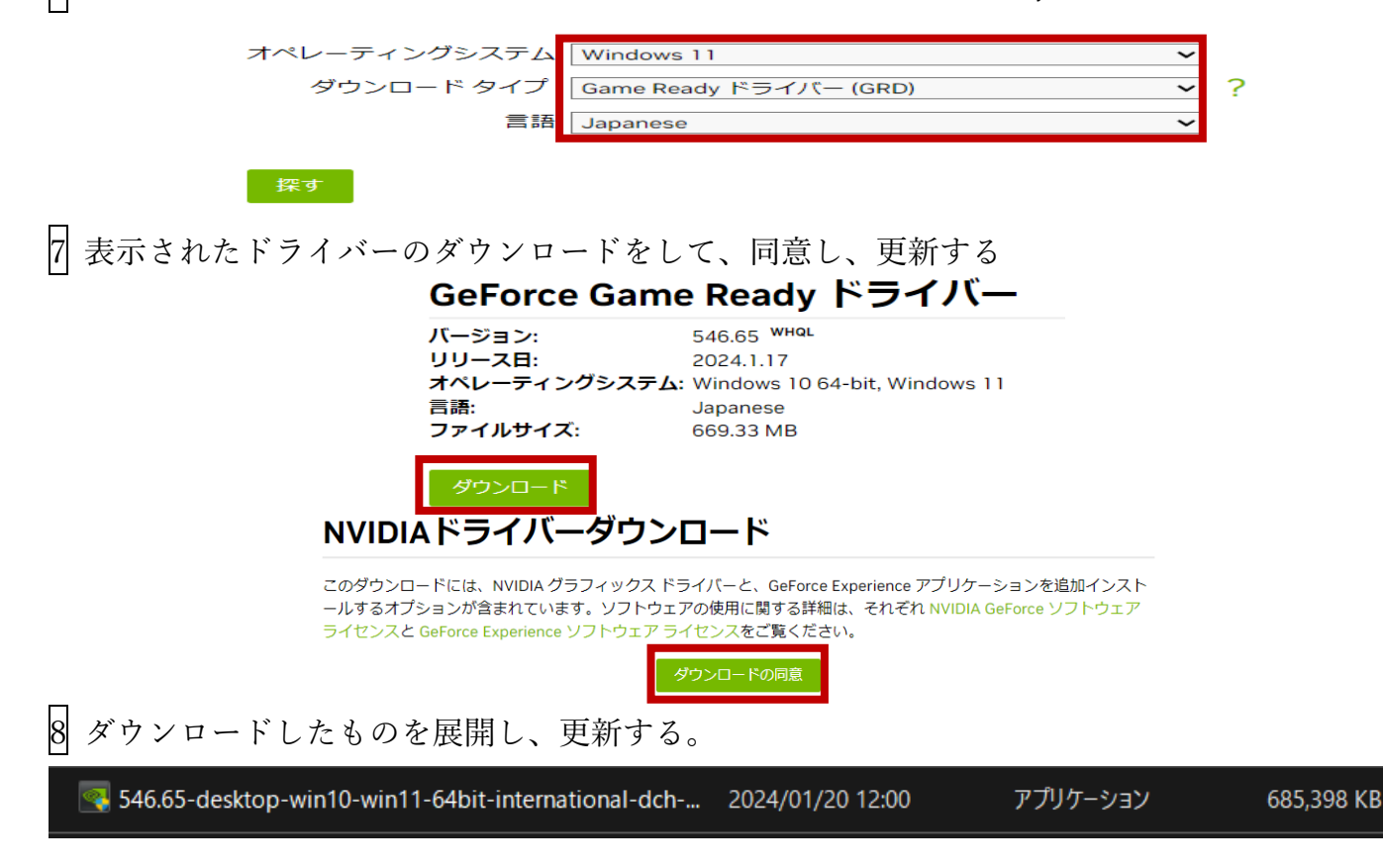

9 Oculs アプリを開き、上部にアップデート情報が出ていたら、「今すぐアップデート」をクリック

| 0                   | ← → 検索 Q -                                                                                          | - x |
|---------------------|----------------------------------------------------------------------------------------------------|-----|
| ホーム                 | Oculusの新しいドライバーが必要 <sup></sup> す。 <u>今すぐアップデート</u>                                                  |     |
|                     |                                                                                                    |     |
|                     | ドライバーをアップデート                                                                                        | ×   |
| ハードウェアを〕<br>デートを許可し | 正しく機能させるためには、Oculusの新しいドライバーのインストールが必要です。Oculusのシステムソフトウェアのアッ<br>し、Oculusが再起動するまでお待ちください。<br>アップデート | プ   |

※バーが出ていなかったり、誤って非表示にしてしまったりした場合は

「ライブラリ」の「アップデート」欄を見ます

| 0       |                      |                                                           |                                         | Q - |   | × |
|---------|----------------------|-----------------------------------------------------------|-----------------------------------------|-----|---|---|
|         |                      | RiftとTouchを設定して、無料のア                                      | ブリ、ゲーム、エクスペリエンスをアンロックしましょう。 <u>設定する</u> |     |   | × |
| ストア     |                      |                                                           |                                         |     |   |   |
| ライブラリ • | アプリ アップラ             | ート 🕦 ウィッシュリスト                                             |                                         |     |   |   |
| イベント    |                      |                                                           |                                         |     |   |   |
| デバイス設定  | 処埋中                  |                                                           |                                         |     |   |   |
| 設定      | Ocul<br>بې مې<br>۲۵۳ | <b>sYフトウェアのアップデート</b><br>ード完了<br><i>プデー</i> トに関する情報はありません |                                         |     | ↓ |   |

10 Windows アップデートを最新にします。

Windows のスタートボタン→設定→Windows Update→更新プログラムのチェックを押す 更新があれば更新してください。

11 PC を再起動します。

ここまでで、更新の下準備が終わります。

ここまではソフトウェアのアップデート前でも随時行っていただいて大丈夫です。

## ソフトウェアの更新の仕方 BodyMap · AcuMap 共通 (BodyMap を AcuMap に置き換えてください)

❶既存の BodyMap をアンインストールします。

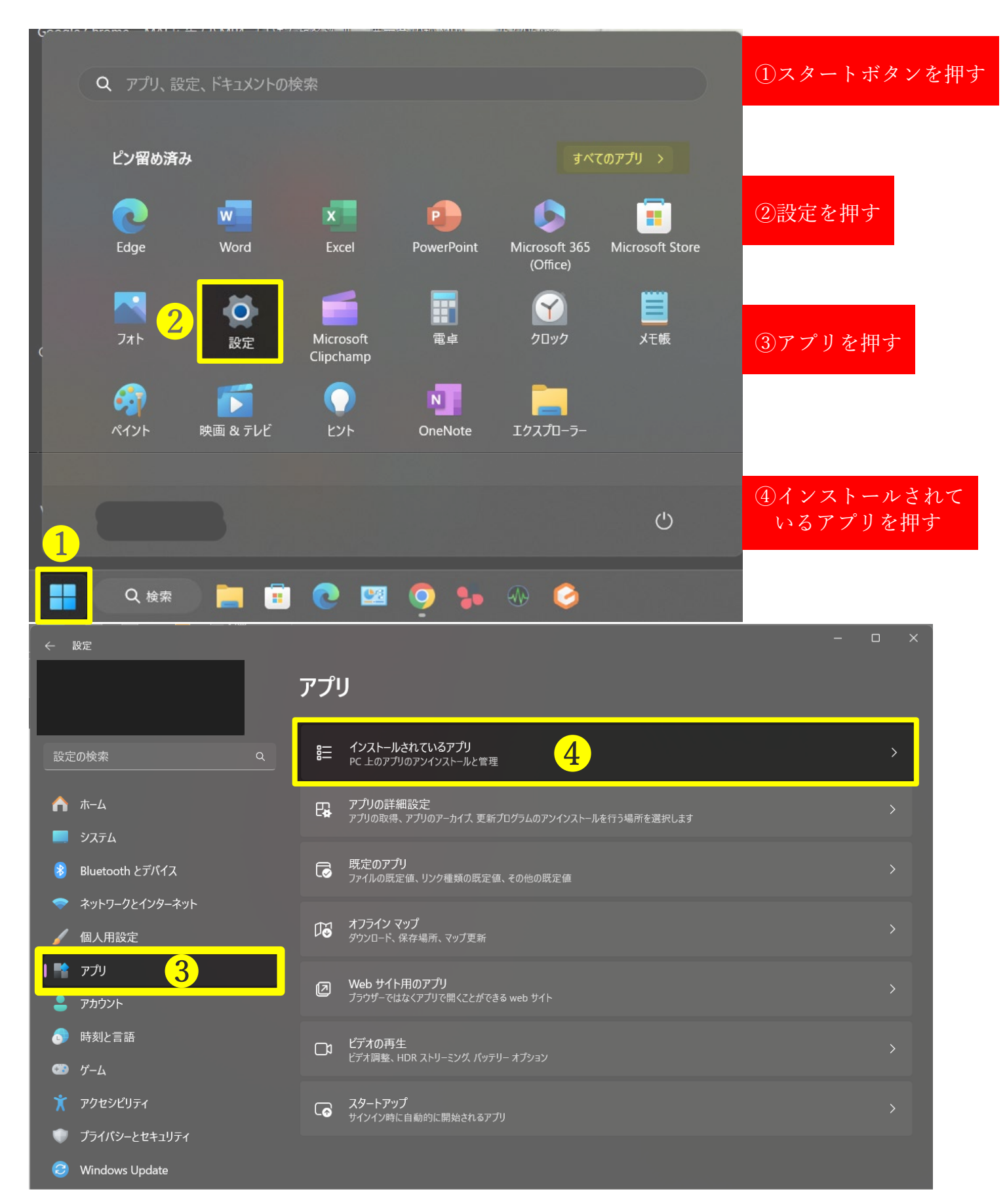

|                                                                        | アプリ > <b>インストールされているアプリ</b>  |                                                   |                              |         |  |  |
|------------------------------------------------------------------------|------------------------------|---------------------------------------------------|------------------------------|---------|--|--|
|                                                                        | 6.1.0.587                    | eative Lioua<br>Adobe Inc.   2023/12/18           |                              | 761 MB  |  |  |
| 設定の検索 Q                                                                | Adobe Ge<br>8.4.0.63         | a <b>nuine Service</b><br>Adobe Inc.   2023/11/21 |                              |         |  |  |
|                                                                        | Ai Adobe Illu<br>27.9.1   Ar | ustrator 2023<br>dobe Inc.   2023/12/24           |                              | 1.80 GB |  |  |
| <ul> <li>중 Buetoout 27 / 1 / 2</li> <li>ネットワークとインターネット     </li> </ul> | Ai Adobe Illu<br>28.1   Ado  | ustrator 2024<br>obe Inc.   2023/12/23            |                              | 2.38 GB |  |  |
| ✓ 個人用設定 ▶ アプリ                                                          | Adobe Ini<br>18.5.1   Ad     | Design 2023<br>dobe Inc.   2023/11/13             |                              | 1.82 GB |  |  |
| <ul> <li>アカウント</li> <li>6 時刻と言語</li> </ul>                             | Id Adobe Inf                 | Design 2024<br>obe Inc.   2024/01/13              |                              | 1.78 GB |  |  |
| 🍩 ゲーム<br>🏋 アクセシビリティ                                                    | Me Adobe Me<br>23.6.2   Ad   | edia Encoder 2023<br>dobe Inc.   2023/11/13       |                              | 3.04 GB |  |  |
| ・ プライバシーとセキュリティ ・ ・ ・ ・ ・ ・ ・ ・ ・ ・ ・ ・ ・ ・ ・ ・ ・ ・ ・                  | Me Adobe Me<br>24.1.1   Ad   | edia Encoder 2024<br>dobe Inc.   2023/12/23       |                              | 3.07 GB |  |  |
|                                                                        | Ps Adobe Ph<br>25.3.1.241    | otoshop 2024<br>  Adobe Inc.   2023/12/18         |                              | 4.65 GB |  |  |
|                                                                        | Pr Adobe Pro                 | emiere Pro 2023<br>dobe Inc.   2023/11/13         |                              | 5.09 GB |  |  |
|                                                                        | Pr Adobe Pro                 | emiere Pro 2024<br>obe Inc.   2023/12/10          |                              | 5.21 GB |  |  |
|                                                                        | tilender<br>3.2.2   Bie      | nder Foundation   2022/08/09                      | <b><u>₹</u>6</b><br>アンインスト-ル |         |  |  |
|                                                                        | BodyMap<br>100   Aug         | Pro<br>mented Intelligence, Inc.   2024/01/13     |                              | 2.425   |  |  |

⑤ABC 順になっているので、BodyMap を探し、「・・・」を押す ⑥アンインストールを押す

ここまででアンインストールが完了します。

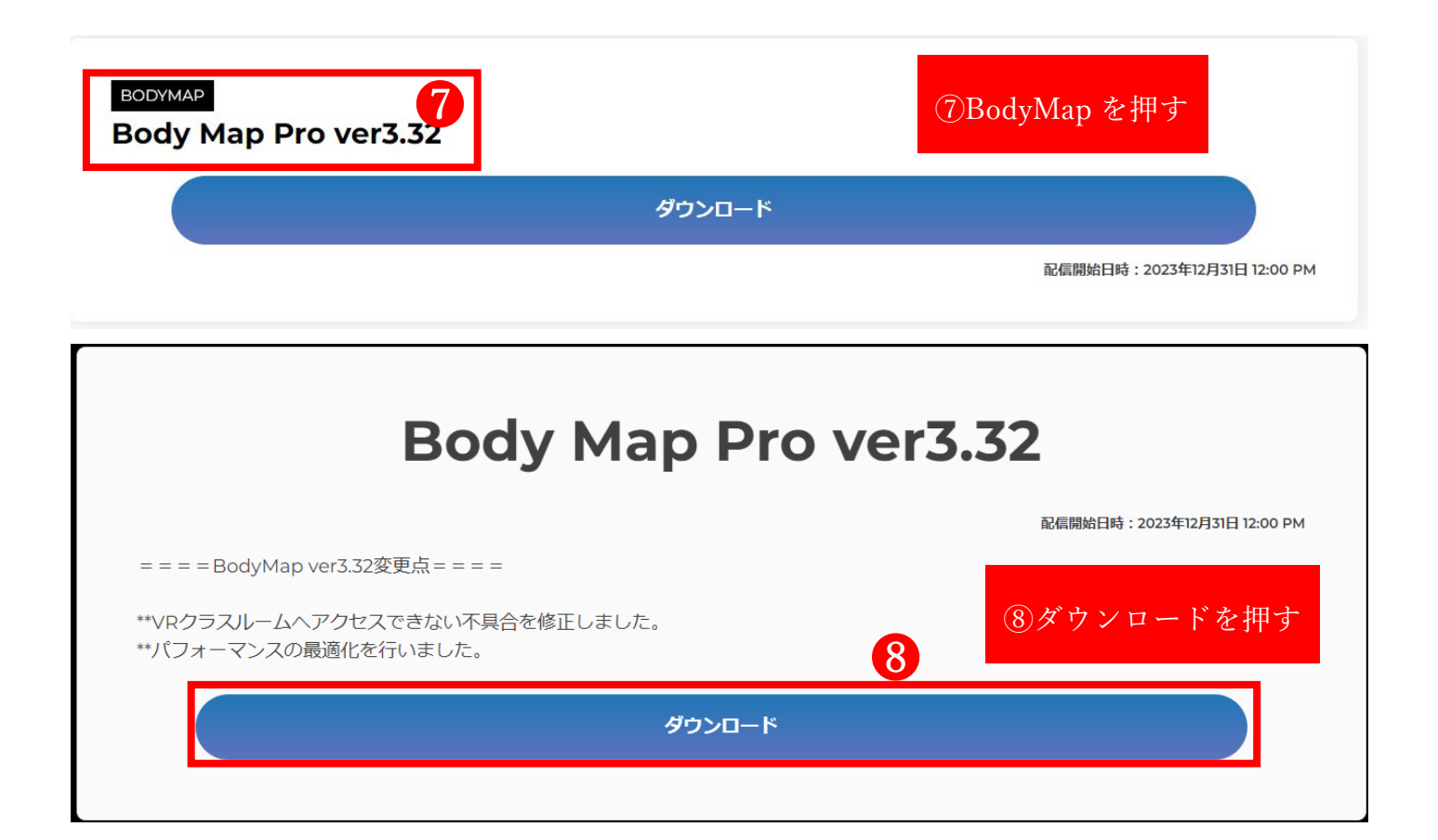

Google ドライブにより、ダウンロードに関する問題が検出されました

このファイルはサイズが大きすぎるため、ウイルス スキャンを実行できません。

このファイルは実行可能ファイルであり、パソコンに損害を与える可能性があ ります。 ⑨ダウンロードページにに飛ぶので、このままダウンロードを押す

[BodyMap Pro.exe] (2.2G)

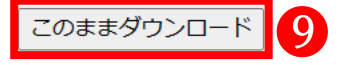

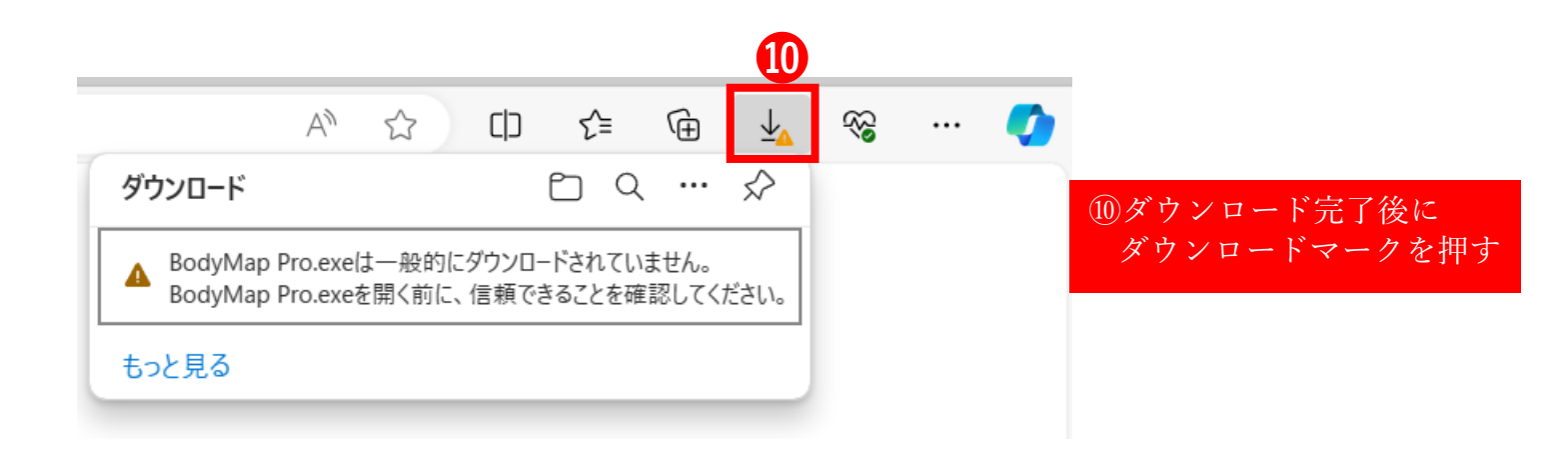

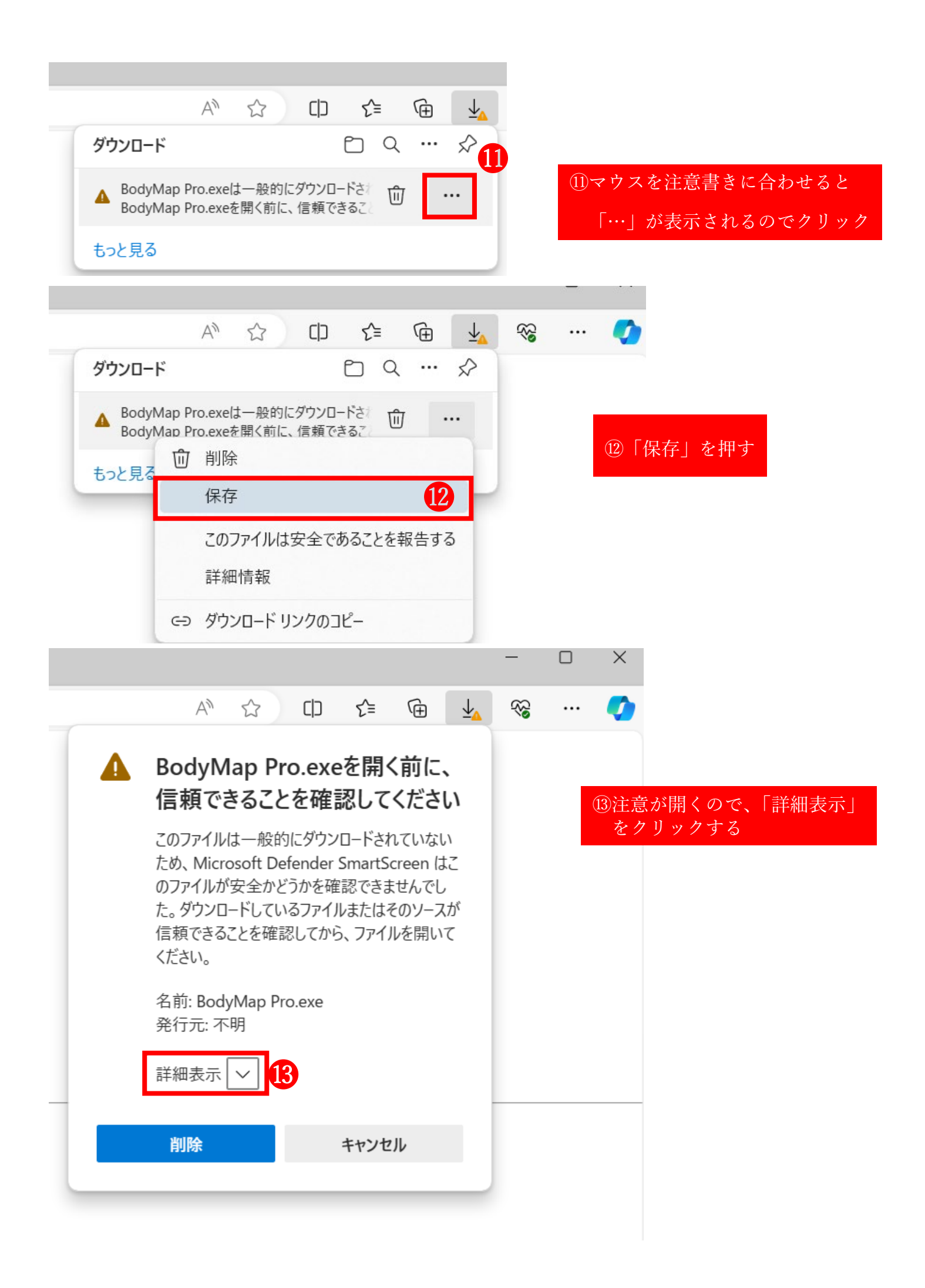

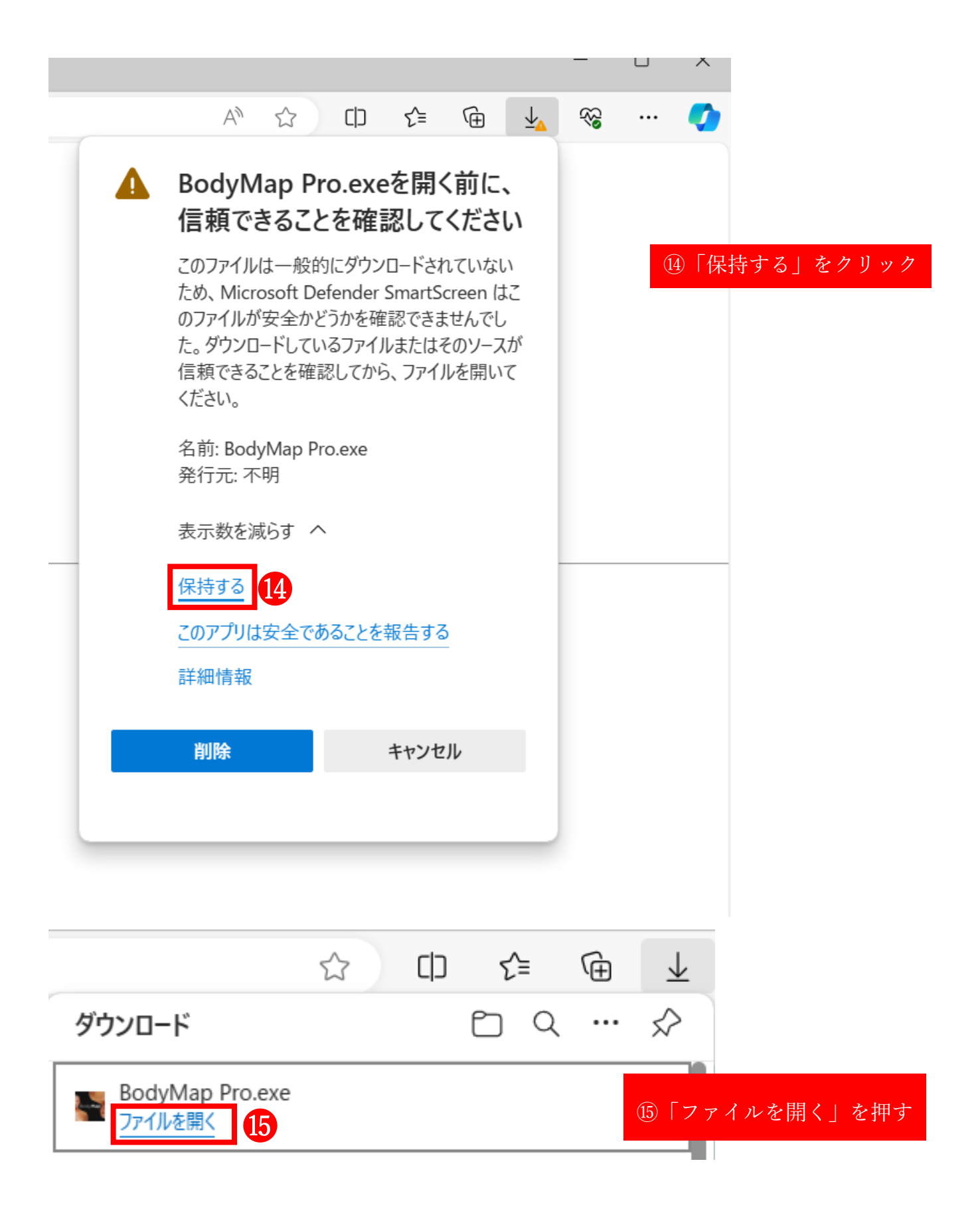

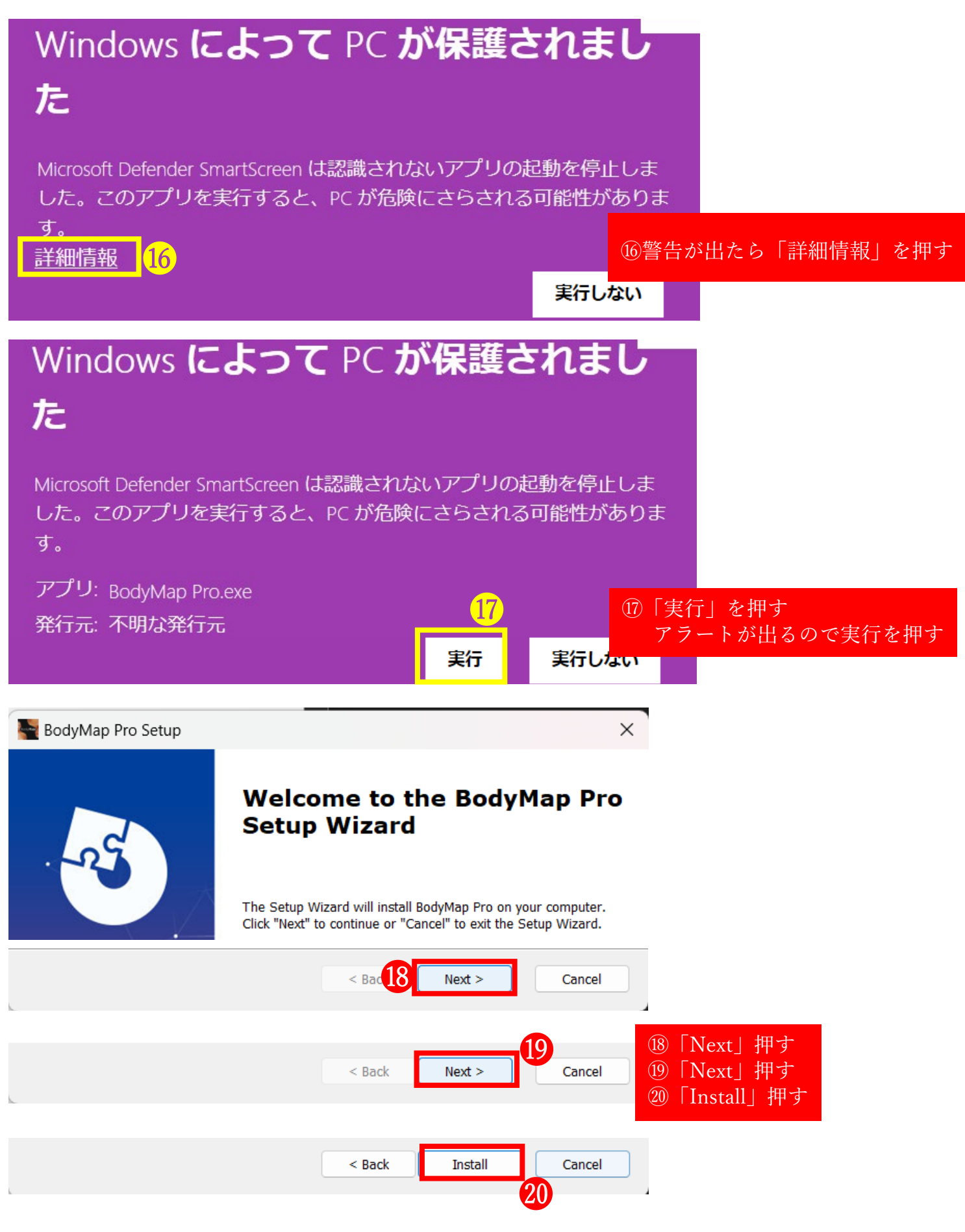

ここまででインストールが完了します。

```
3起動の仕方
```

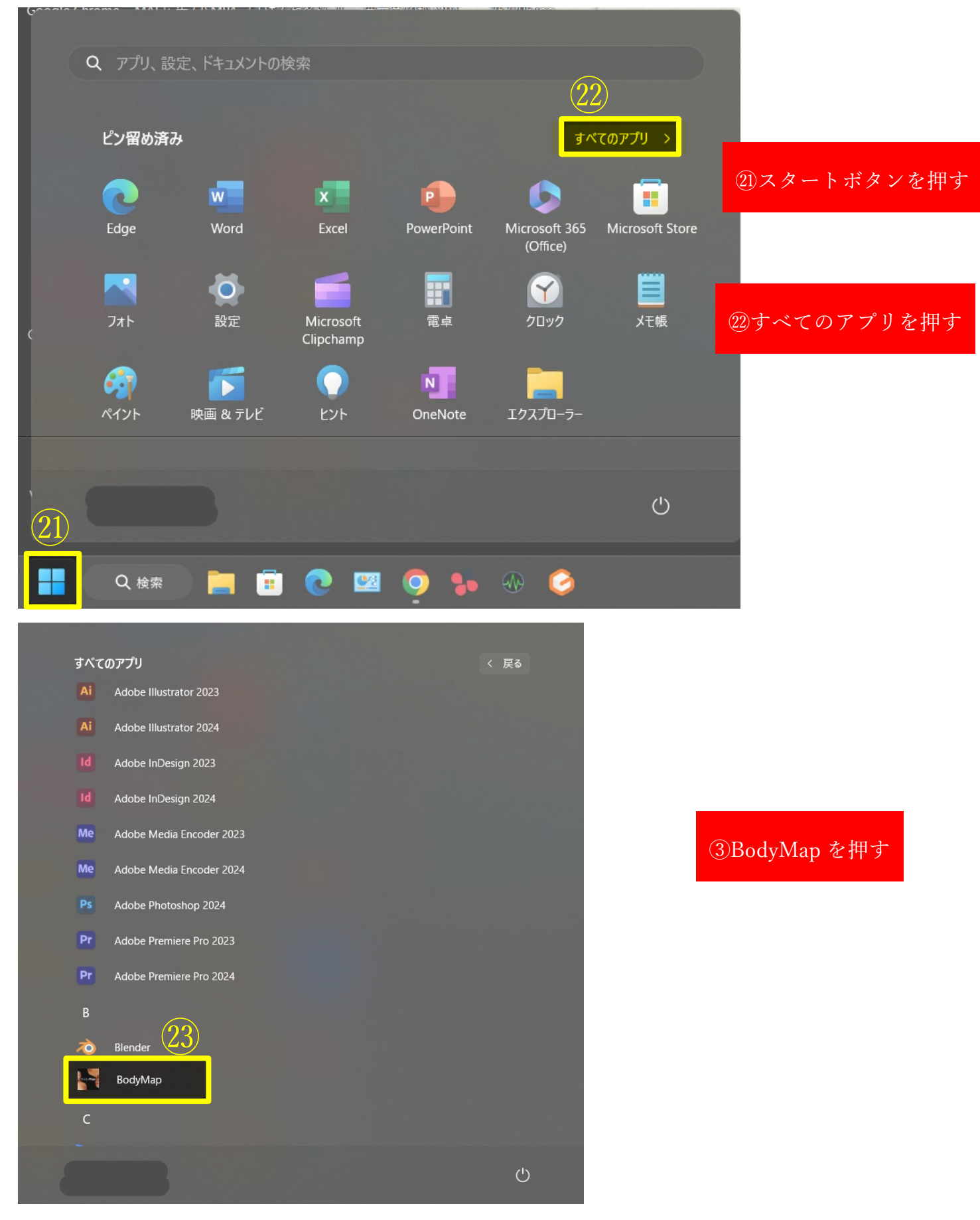

起動できます。